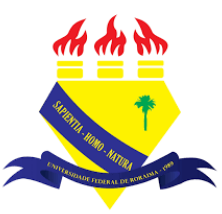

UNIVERSIDADE FEDERAL DE RORAIMA NÚCLEO DE EDUCAÇÃO A DISTÂNCIA UNIVERSIDADE ABERTA DO BRASIL

## PÁGINA

## (Tutorial sobre a Versão 3.9 do Moodle)

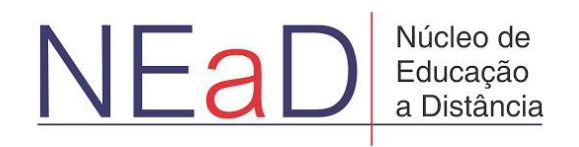

BOA VISTA/RR 2020 A página é um recurso muito útil para que os professores enviem arquivos processados em texto, o que é bom, em especial, para os alunos que estão utilizando o moodle de maneira mobile, uma vez que não precisa utilizar o mesmo software que o professor usou para visualizar o arquivo. Eles podem visualizar tudo sem baixar nada.

| AVA-NEaD/UFRR 📽 🖉 Meus cursos 👻 Esse curso 👻 Português - Brasil (pt_br) 👻 | 🌲 🍺 Luis Henrique 🔍 👻 🌢 |
|---------------------------------------------------------------------------|-------------------------|
| Sala Tutorial<br>Panel Maus curso: Sala Tutorial 2020.2                   | 1 Blocos do Curso       |
| 13                                                                        |                         |
| Geral                                                                     |                         |
| Teste                                                                     |                         |
| Vicios                                                                    |                         |
| Site da UFRR                                                              |                         |
|                                                                           |                         |
|                                                                           |                         |
| tópico tutorial                                                           |                         |
|                                                                           |                         |

Para adicionar uma página é preciso ativar a edição clicando no botão ativar edição.

Com a edição ativada, basta clicar em **adicionar uma atividade ou recurso** no tópico em que se deseja adicionar a página.

| AVA-NEaD/UFRR | 🍫 🕑 Meus cursos ▼ Esse curso ▼ Português - Brasil (pt_br) ▼ | 4.9            | Luis Henrique                | - 1 |
|---------------|-------------------------------------------------------------|----------------|------------------------------|-----|
| Gera          |                                                             |                | Editar 🝷                     |     |
| ÷             | Ten Avisos 🌶                                                | Editar 👻 🖁     |                              |     |
| +             | Url teste 🖋                                                 | Editar 👻       |                              |     |
| ÷             | Teste 🖋                                                     | Editar 🝷       |                              |     |
| ÷             | Vídeo listening 🖋 5.9Mb Arquivo de vídeo (MP4)              | Editar 👻       |                              |     |
|               | listening english                                           |                |                              |     |
| +             | Site da UFRR                                                | Editar 👻       |                              |     |
|               | + Adigionar um                                              | a atividade ou | recurso                      |     |
|               |                                                             |                |                              |     |
| + tópic       | o tutorial 🖌                                                |                | Editar 👻                     | 0   |
| ÷             | 📄 atividade 1 🖋                                             | Editar 🝷       |                              |     |
| +             | rice fórum tutorial 🖉                                       | Editar 👻 🛔     | ${\color{black}{\boxtimes}}$ |     |

Após clicar em **adicionar uma atividade ou recurso** será exibida uma tela com todas as atividades ou recursos disponíveis. Para adicionar uma página basta clicar na opção **Página**, como mostra a imagem abaixo.

| AVA-N | Buscar           |                          |                                |                                  |                                  | Q                        |    |
|-------|------------------|--------------------------|--------------------------------|----------------------------------|----------------------------------|--------------------------|----|
|       | Todos Atividades | Recursos                 |                                |                                  |                                  |                          |    |
|       | Arquivo<br>☆ ❹   | Base de dados<br>☆ €     | Chat<br>☆ 🚯                    | Conteúdo do pacote<br>IMS<br>☆ 🚯 | ି<br>Escolha<br>☆ ઉ              | erramenta externa<br>☆ ❻ | ** |
|       | Fórum<br>☆ ❶     | Glossário<br>🖄 🚯         | H5P<br>☆ €                     | ø<br>Jitsi<br>☆ ❹                | Laboratório de Avaliação       ☆ | Livro<br>☆ ❹             | I  |
| I     | Lição<br>☆ ❶     | Pasta<br>☆ <b>①</b>      | <b>P</b> esquisa<br>☆ <b>0</b> | Pesquisa de avaliação<br>☆ ❹     | Página<br>☆ ❶                    | Questionário             | ·  |
|       | Rótulo<br>☆ 0    | SCORM/AICC<br>介 <b>①</b> | Tarefa<br>☆ ❶                  | URL                              | Wiki                             |                          | 0  |

Após clicar na opção página o usuário será direcionado para uma página como na figura abaixo, onde deverá escolher um nome para a página e uma descrição(opcional).

| ≡ | AVA-NEaD/UFRR             | 🗱 Meus cursos 👻   | Esse curso 🍷 Português - Brasil (pt_br) 👻                                                                                                    | 🌲 🍺 Luis Henrique | • ^ |
|---|---------------------------|-------------------|----------------------------------------------------------------------------------------------------|-------------------|-----|
|   | Painel Meus cursos        | Sala Tutorial 202 | 0.2 Geral Adicionando um(a) novo(a) Pagina                                                                                                    |                   |     |
|   | Adicionando               | o um(a) no        | vo(a) Página∎                                                                                                    | h Evoandis tudo   |     |
|   | <ul> <li>Geral</li> </ul> |                   |                                                                                                    | P Expandir tudo   |     |
|   | Nome                      | 0                 | I I                                                                                                    |                   |     |
|   | Descrição                 |                   | 1         A▼         B         I         I |                   |     |
|   |                           |                   |                                                                                                    |                   |     |
|   |                           |                   |                                                                                                    |                   |     |
|   |                           |                   |                                                                                                    |                   |     |
|   |                           |                   |                                                                                                    | 11                |     |
|   |                           |                   | 🗆 Exibir descrição na página do curso 👔                                                                                                    |                   |     |
|   |                           |                   |                                                                                                    |                   |     |

Logo abaixo em **Conteúdo** é possível inserir imagens, vídeos, áudios e alguns arquivos no formato H5P.

| ≡ | AVA-NEaD/UFRR 💁 Meus cursos  | ✓ Esse curso ▼ Português - Brasil (pt_br) ▼ | 🌲 🍺 Luis Henrique 🔍 👻 |
|---|------------------------------|---------------------------------------------|-----------------------|
|   |                              |                                             |                       |
|   |                              | Exibir descrição na página do curso         | #                     |
|   | <ul> <li>Conteúdo</li> </ul> |                                             |                       |
|   | Conteúdo da página 🛛 🕚       |                                             |                       |
|   |                              | texto da página                             |                       |
|   |                              |                                             |                       |
|   |                              |                                             |                       |
|   |                              |                                             | 0                     |
|   |                              |                                             |                       |

Em Aparência é possível marcar ou não as opções: Mostrar o nome da página, Exibir descrição da página e Mostrar data da última alteração.

| AVA-NEaD/UFRR                 | 📽 Meus cursos 👻 | Esse curso ▼ Português - Brasil (pt_br) ▼ | 🌲 🍺 Luis Henrique 📿 |
|-------------------------------|-----------------|-------------------------------------------|---------------------|
|                               |                 | texto da página                           |                     |
|                               |                 |                                           |                     |
|                               |                 |                                           |                     |
|                               |                 |                                           |                     |
|                               |                 |                                           |                     |
|                               |                 |                                           |                     |
| <ul> <li>Aparência</li> </ul> |                 | N                                         |                     |
|                               |                 | 🗹 Mostrar o nome da página                |                     |
|                               |                 | □ Exibir descrição da página              |                     |
|                               |                 | Mostrar a data da última alteração        | 0                   |

Na imagem abaixo é possível visualizar o exemplo de uma página que pode ser exibida ao usuário logo após clicar em **Salvar e mostrar** durante a edição ou clicando sobre a opção da mesma na página principal do curso.

| AVA-NEaD/UFRR 🏟 Meus cursos 👻 Esse                                                   | e curso 👻 Português - Brasil (pt_br) 👻 | 🛕 🍺 Luis Henrique 🤤 👻 |
|--------------------------------------------------------------------------------------|----------------------------------------|-----------------------|
| Sala Tutorial Painel Meus cursos Sala Tutorial 2020.2                                | Geral página exemplo                   | •                     |
| página exemplo<br>texto da página<br>Última atualização: segunda, 16 nov 2020, 00:51 |                                        | Ø                     |
|                                                                                      | ţh                                     |                       |
| ➡ Site da UFRR                                                                       | Seguir para 🗢                          | fórum 🛏               |

Caso o usuário deseje atualizar a página, basta ativar a edição clicando novamente em ativar edição, clicar em Editar ao lado direito do recurso página e, então, clicar em Editar configurações.

| AVA-NEaD/UFRR 📽 O Meus cursos 🔻 Esse curso 👻 Português - Brasil (pt_br) 👻 | 🌲 🍺 Luis Henrique 👻 👻                    |
|---------------------------------------------------------------------------|------------------------------------------|
| Sala Tutorial<br>Painel Meus cursos Sala Tutorial 20202                   |                                          |
| Geral 🖉                                                                   | Editar 👻                                 |
| 🕂 🛺 Teste 🖋                                                               | Editar 👻 📝                               |
| + 🥫 Avisos 🖋                                                              | Editar 👻 🛔                               |
| 🕂 👩 Url teste 🖋                                                           | Editar 👻 📝                               |
| 🕂 👩 Site da UFRR 🖋                                                        | Editar 👻 📝                               |
| 🕂 📄 página exemplo 🖋                                                      | Editar 👻 📝                               |
|                                                                           | <ul> <li>Editar comfigurações</li> </ul> |
|                                                                           | ➔ Mover para a direita                   |
|                                                                           | Ocultar                                  |
|                                                                           | 🔁 Duplicar                               |
| https://ensino.nead.ufrr.br/ava/course/mod.php?sesskey=WvCORWFNS8cr=08cu  | O Atribuir papéis<br>Editar ▼            |

## Referências

NÚCLEO DE EDUCAÇÃO A DISTÂNCIA. Universidade Federal de Roraima (NEaD/UFRR). Ambiente Virtual de Aprendizagem. Disponível em: <https://ensino.nead.ufrr.br/>. Acessado em: 15 dez. 2020